#### Passo a passo LOGIN E CADASTRO – Clientes baixa tensão

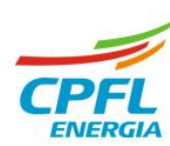

# Alteração de e-mail de acesso

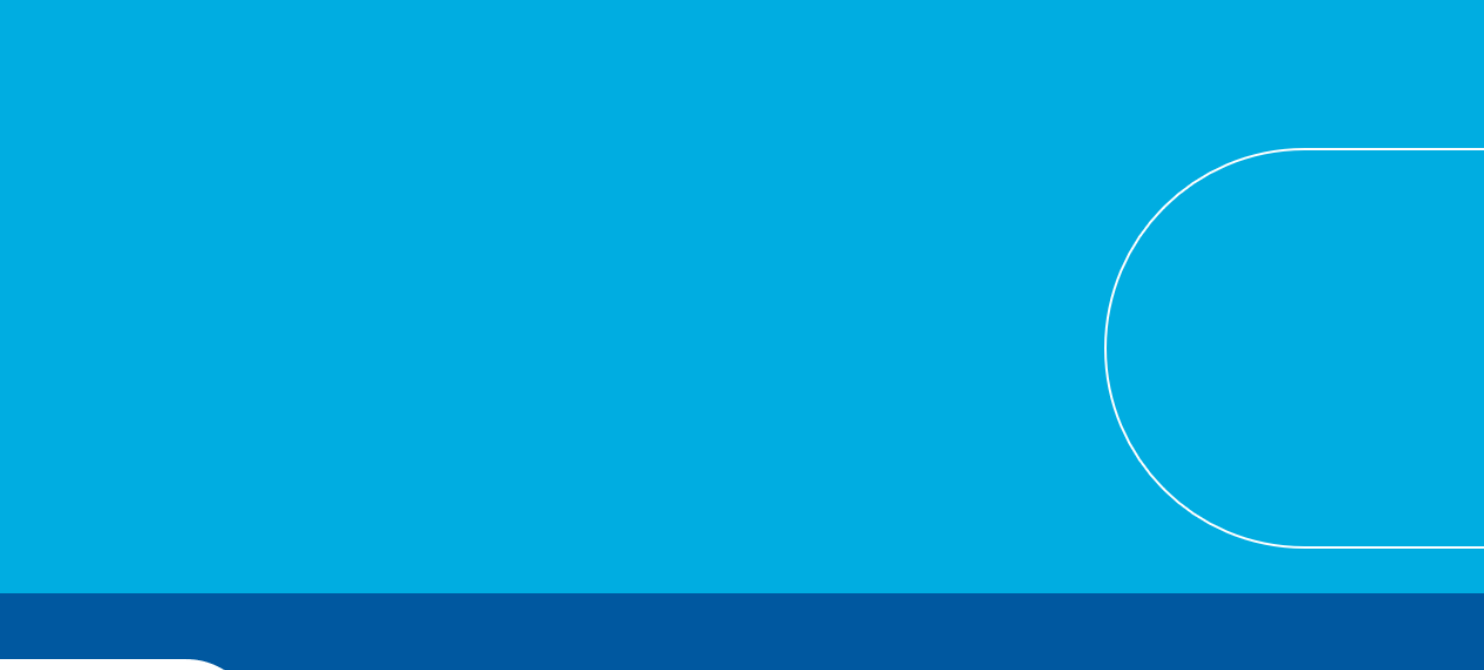

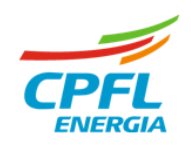

## Meus Dados – Atualização Cadastral

|           | Ort. Long.                            | A- A A+ Residencial/Balxa tensilo RP                       | 5                                                                       |  |
|-----------|---------------------------------------|------------------------------------------------------------|-------------------------------------------------------------------------|--|
| RUPO CPFL | CPFLEMPRESAS PARCEIROS I              | INFORMAÇÕES ÚTEIS SERVIÇOS ONLINE FALE CONOSCO ALTERAR CID | ADE                                                                     |  |
|           | MEUS DADOS DADOS DO IMÓVEL            |                                                            | Botão para acessar o fluxo de                                           |  |
|           | Instalação (Residencial) selecionada: | 975. Voltar para Home Trocar Instalação                    | alteração de e-mail<br>Email de acesso<br>nome.sobrenomesilva@gmail.com |  |
|           | Dados de acesso                       |                                                            |                                                                         |  |
|           | Apelido *                             | CPF<br>41318                                               | Para alterar email clique aqui                                          |  |
|           | Email de acesso                       | Alterar Senha                                              |                                                                         |  |

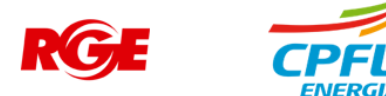

### Fluxo de alteração de senha de acesso

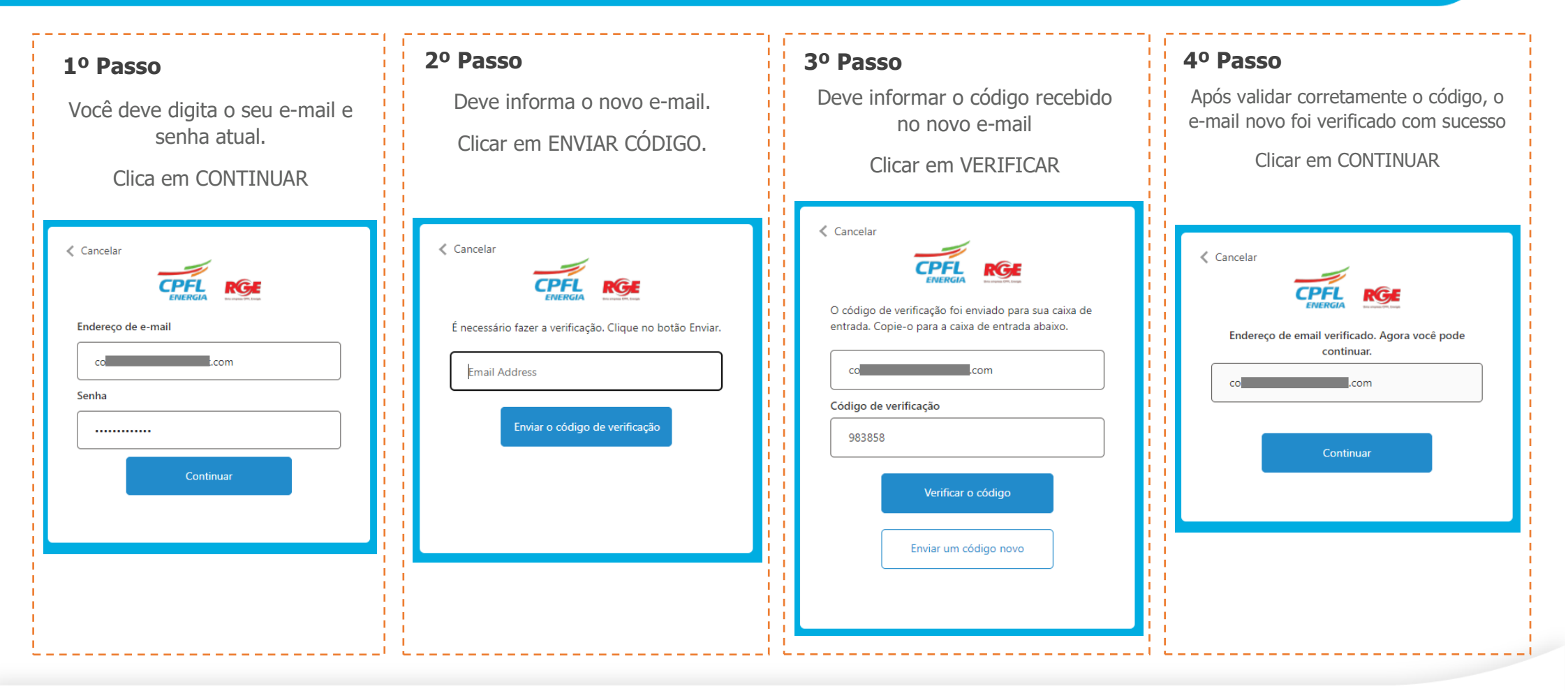

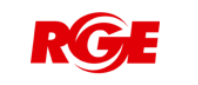

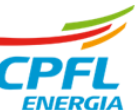

## Fluxo de alteração de senha de acesso – Senha com sucesso

| Deve retor | na para tela de   | e atualização cadastral cor                                                                                                    | m mensagem de altera     | ação feita com sucesso.     |                |  |
|------------|-------------------|----------------------------------------------------------------------------------------------------|--------------------------|-----------------------------|----------------|--|
|            | - R               |                                                                                                    |                          |                             | L              |  |
|            | ENERGIA Una unpre | CPFL Energie                                                                                                    |                          |                             | R P            |  |
|            | GRUPO CPFL        | CPFL EMPRESAS PARCEIROS                                                                                                    | INFORMAÇÕES ÚTEIS S      | ERVIÇOS ONLINE FALE CONOSCO | ALTERAR CIDADE |  |
|            |                   |                                                                                                    |                          |                             |                |  |
|            |                   | MEUS DADOS D 🗸 Email alterad                                                                                                    |                          | ×                           |                |  |
|            |                   |                                                                                                    |                          |                             |                |  |
|            |                   | Instalação Residencial selecion                                                                                                    | nada: 975. Voltar para H | lome Trocar Instalação      |                |  |
|            |                   |                                                                                                    |                          |                             |                |  |
|            |                   | Dados de acesso                                                                                                    |                          |                             |                |  |
|            |                   | Apelido *                                                                                                    | CPF                      |                             |                |  |
|            |                   | L                                                                                                    | 413                      | -18                         |                |  |
|            |                   | Co <b>mpared a compared a compa</b> |                          | Alterar Senha               |                |  |
|            |                   | Para alterar email <mark>clique aqui</mark>                                                                                                    |                          |                             |                |  |
|            |                   |                                                                                                    |                          |                             |                |  |
|            |                   | Meus Dados                                                                                                    |                          |                             |                |  |

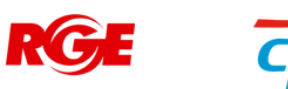